## Process flows in REGIS

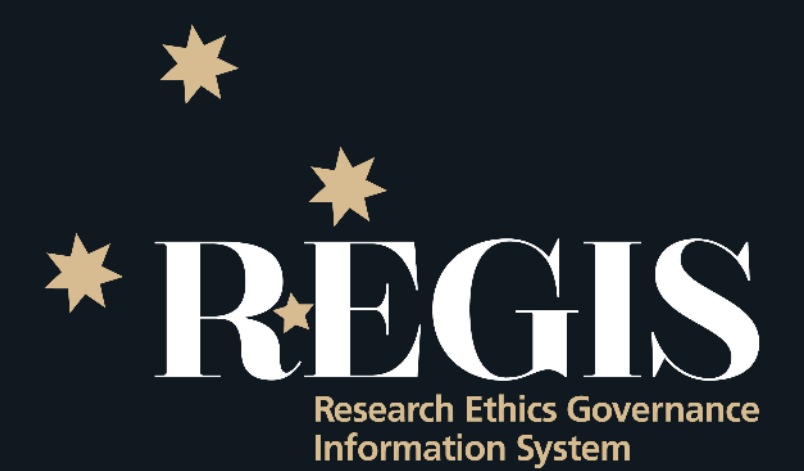

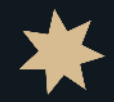

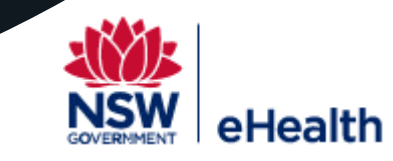

## Submission flows in REGIS

#### Initial submission to approval/authorisation

- <u>Completing Project Registration</u>
- Completing the HREA/ETH
- <u>Completing the SSA/STE</u>

#### Post approval Monitoring

Completing a Notification of an amendment

- <u>Change CPI</u>, <u>Change PI</u> and <u>Change Admin</u>
- HREC Extension
- Add site
- <u>General</u>
- <u>Submit a Progress Report/Milestone to a NSW/ACT HREC and NSW/TAS RGO</u>
- Submit a Safety Report to a NSW/ACT HREC and NSW RGO SSI

Post approval Monitoring Governance - Ethics in REGIS Submit a Site Amendment General after NSW/ACT Ethics approval

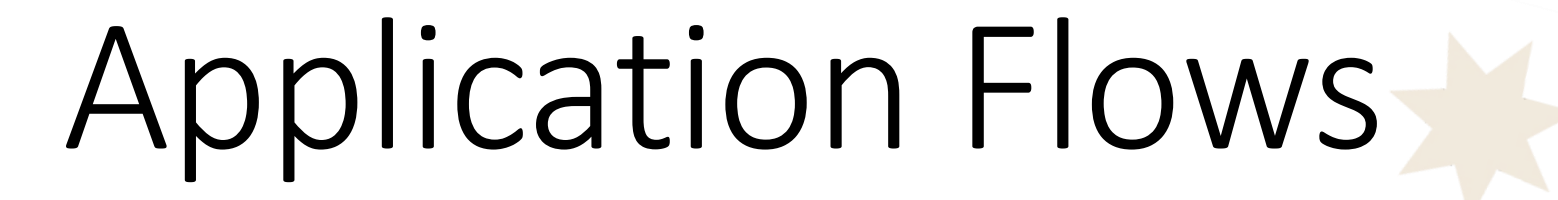

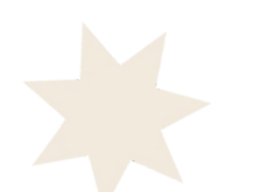

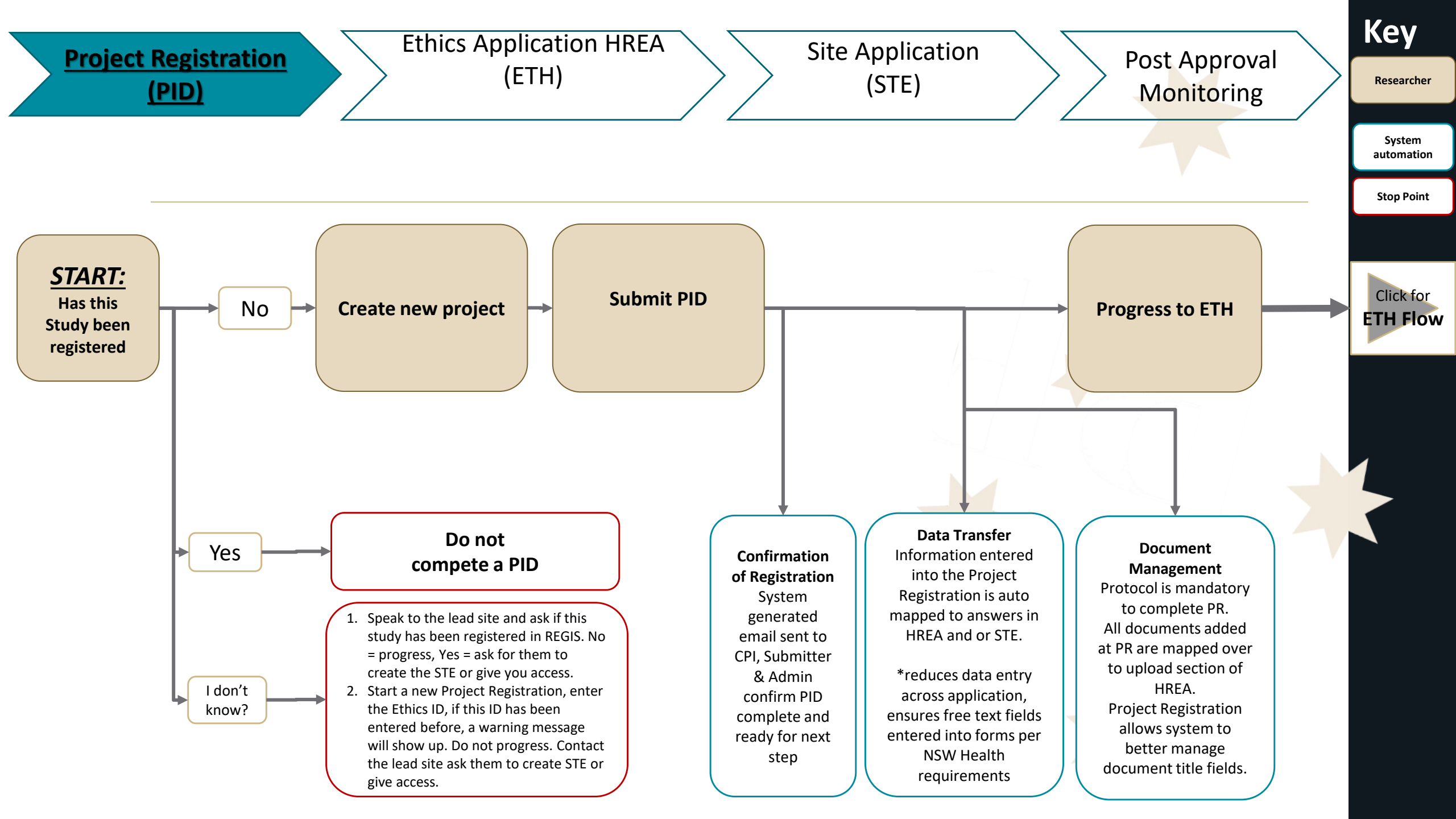

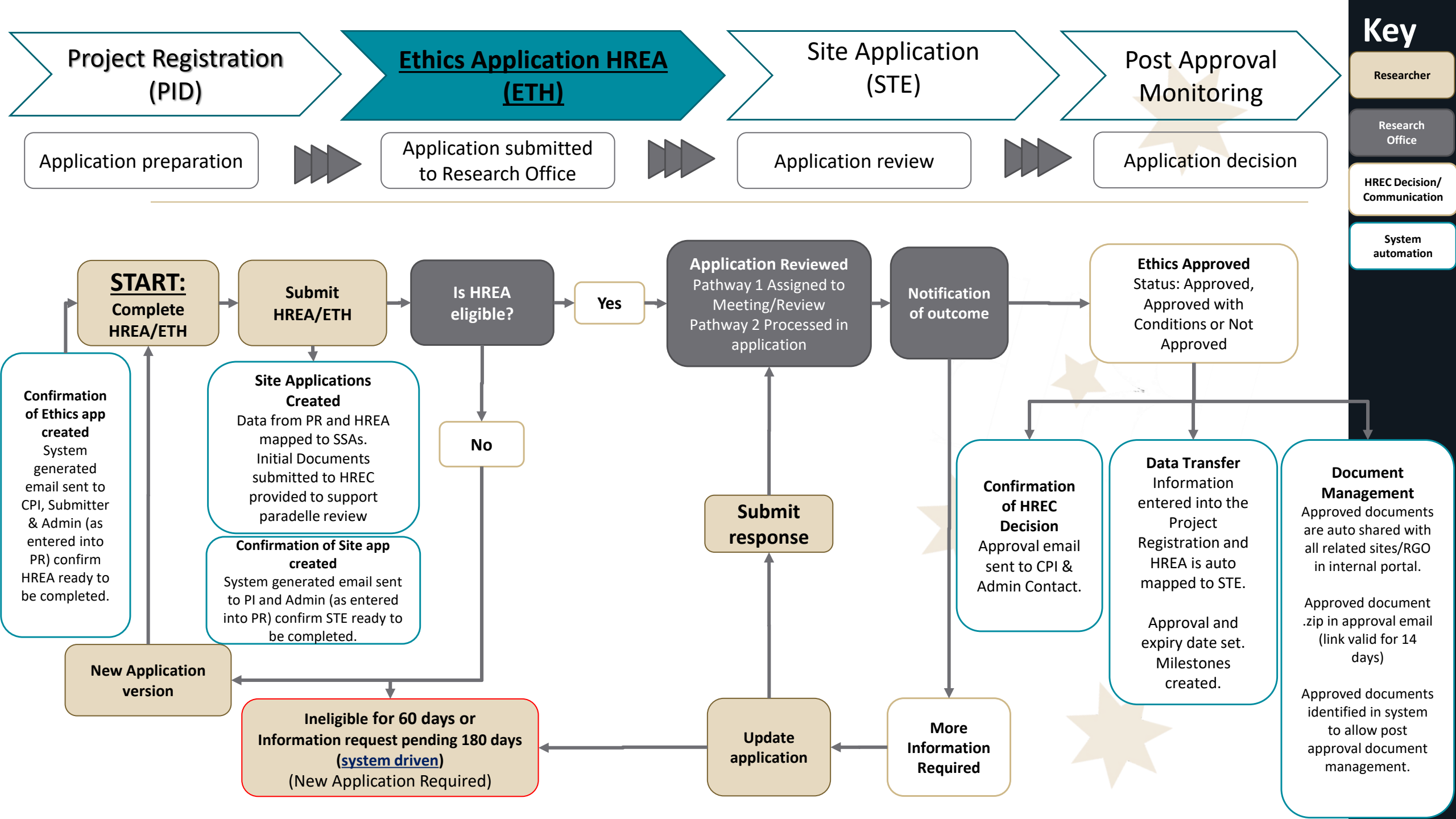

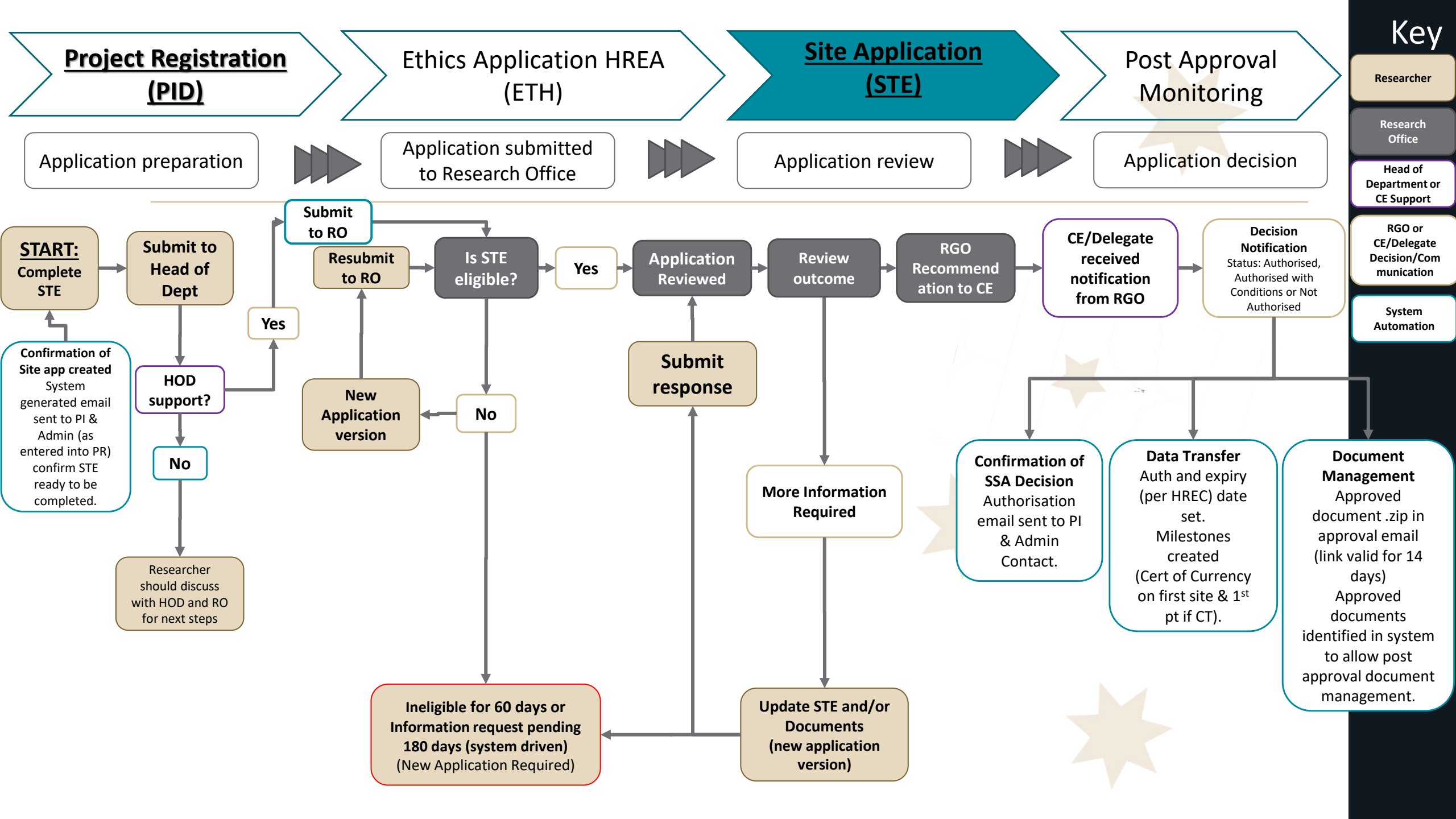

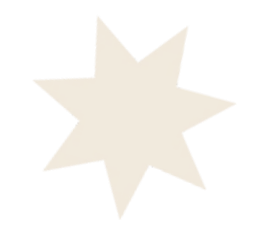

# Project Flows – Ethics Post Approval

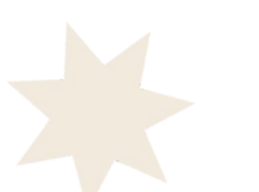

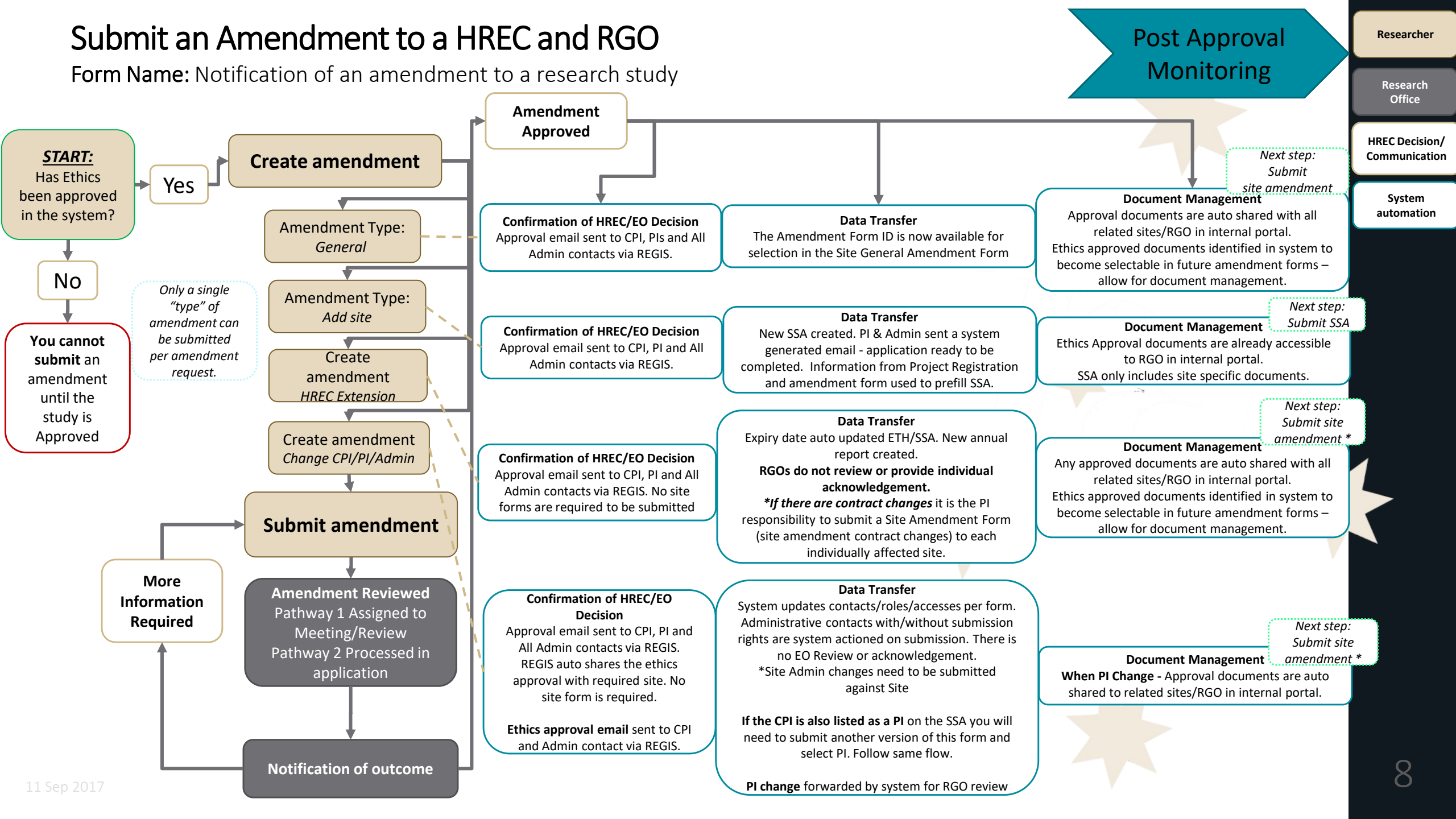

### Submit a Progress/Final Report to a NSW/ACT HREC and NSW RGO

Post Approval Monitoring

Researcher

Research Office

Milestone name: Progress Report

Definition: Progress Reports are a standard condition of HREC (Ethics) approval. At a minimum an annual progress report is submitted for review by the approving HREC.

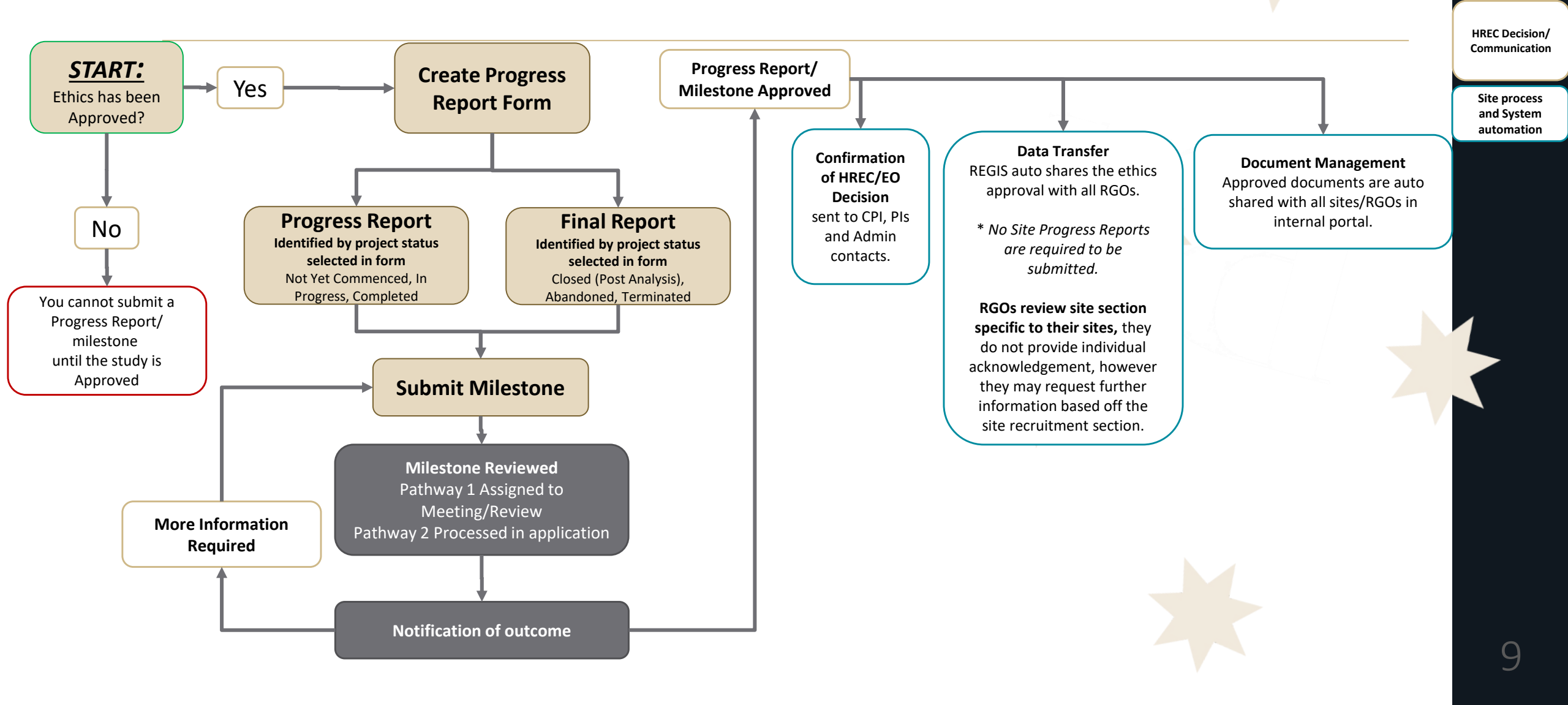

#### Submit a Safety Report to a HREC and RGO

Form Name: Significant Safety Issue

Definition: A safety issue that could adversely affect the safety of participants or materially impact on the continued ethical acceptability or conduct of the trial.

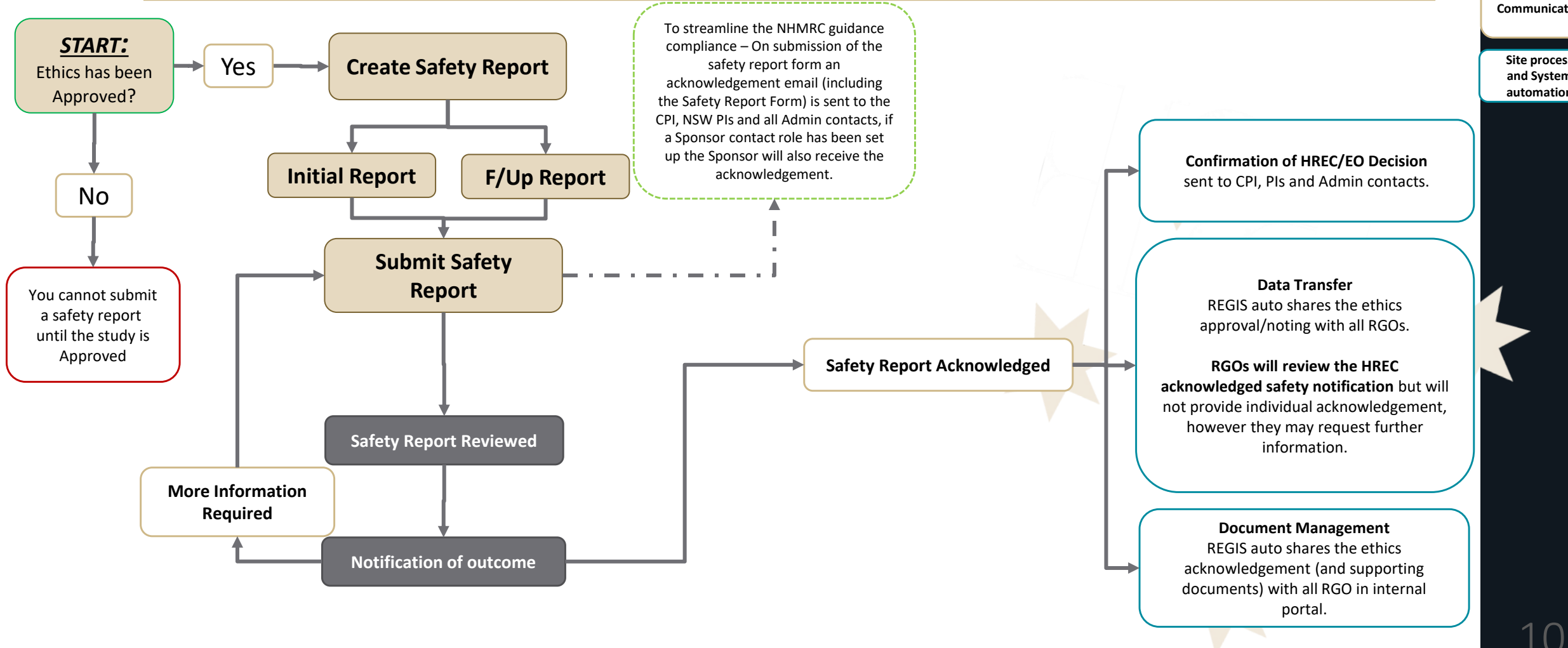

#### Researcher

**Post Approval** 

Monitoring

Research Office

**HREC Decision**/ Communication

> Site process and System automation

#### Submit a Site Amendment

Form Name: Site Amendment

Post Approval Monitoring

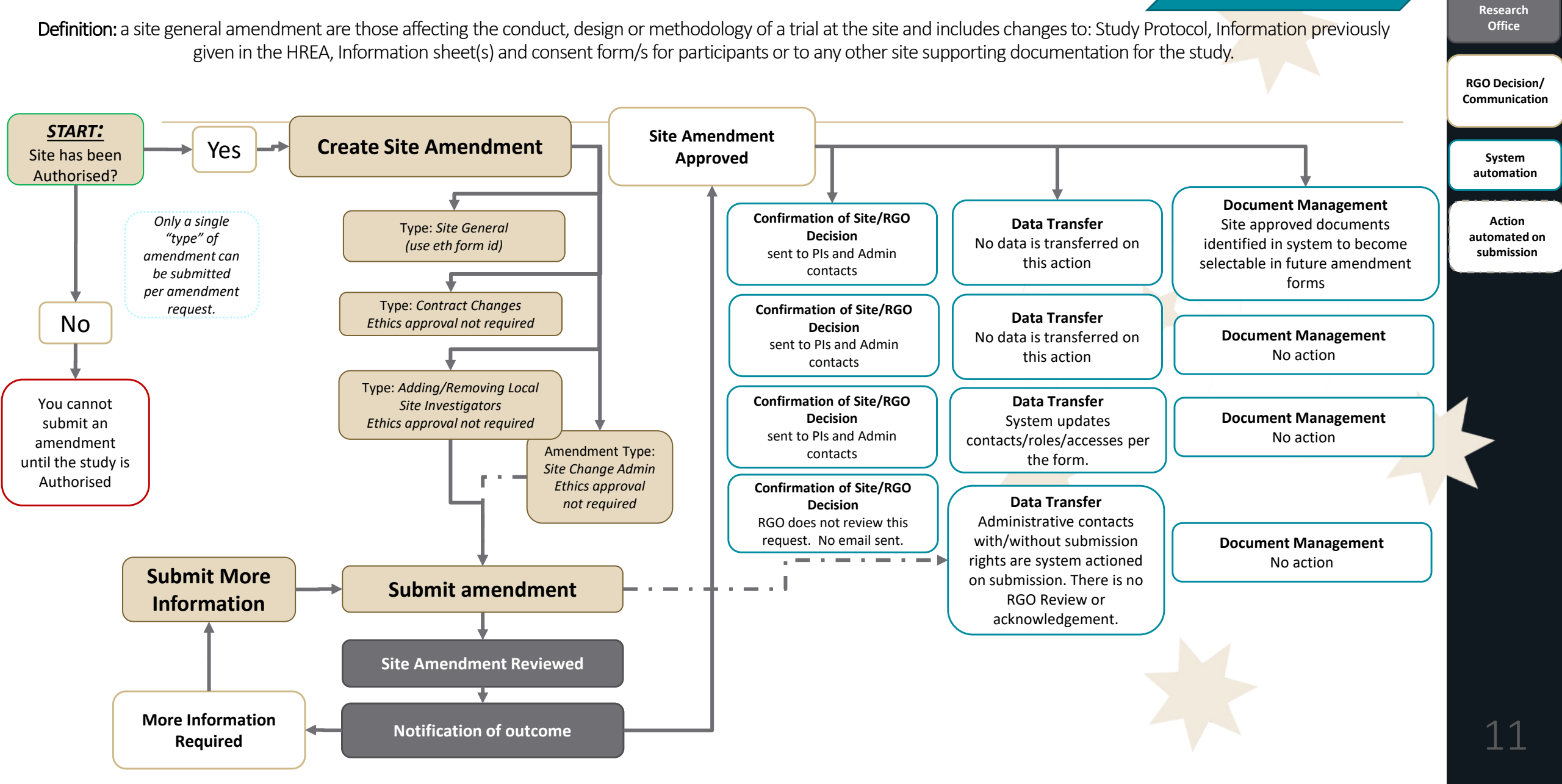

Researcher

Post Approval Monitoring

Research Office

**HREC Decision**/ Communication

START: Milestone Acknowledged by **Create Site Milestone** RGO 1 only. Has the Site Site process Yes Site Milestone Type: \*RGOs will not provide individual and System been **Certificate of Currency** automation acknowledgement Authorised? CoC milestone created under first Authorised STE only. Submitted by one site on behalf of all sites Submit Milestone **Document Management** Confirmation of Site/RGO No **Data Transfer** Copy of Decision Decision New Certificate of Confirmation email and RGO 1 acknowledges COC Currency milestone Cert of Currency shared for all NSW sites. Email to All created off CoC expiry. PI's, All Admin Contacts. to all other RGOs. **Milestone Reviewed** You cannot submit a **More Information** Notification of outcome milestone Required until the study is Authorised

Submit a Certificate of Currency Milestone to an RGO

#### 17